# **Unposting Maintenance Groups**

**Purpose:** To unpost a maintenance group using ctcLink.

Audience: Accounts Receivables staff.

**1** You must have at least one of these local college managed security roles:

• ZZ AR Item Entry

You must also set these User Preference Definitions:

• User Preferences: Accounts Receivable

If you need assistance with the above security roles or User Preference Definitions, please contact your local college supervisor or IT Admin to request role access.

ctcLink enables you to unpost maintenance groups only after they have been successfully processed by the Receivables Update process.

# **Unposting Maintenance Groups**

#### Navigation: Accounts Receivable > Receivables Update > Unpost Groups > Maintenance Group

- 1. The **Maintenance Group** search page displays. You may enter as much information as you have to narrow your search results. If your business unit does not auto-populate, you may need to enter that first.
- 2. Enter the **Group Unit**.
- 3. Enter or lookup the **Group ID**.
- 4. Select **Search**.
- 5. The **Group Control** tab displays. Use it to add a group and enter control totals and data.
- 6. Select the **Options** tab.

| C Group Control                                         |                  |                      |        | Maintenance Group           |  |  |
|---------------------------------------------------------|------------------|----------------------|--------|-----------------------------|--|--|
| Group Control Option                                    | s <u>A</u> ction |                      |        |                             |  |  |
| Group Unit                                              | WA130            | Group ID             | 4126   |                             |  |  |
| Accounting Date                                         | 08/02/2023       | Approved By          | 1010   |                             |  |  |
| Group lype                                              | М                | Maint                |        | Currency                    |  |  |
| Origin ID                                               | PS_AR            | ExtBill              |        | Control Format USD          |  |  |
| Totals                                                  |                  |                      |        | Control Data                |  |  |
| Control                                                 |                  | 4.66 <b>*Count</b>   | 1      | Received 08/02/2023         |  |  |
| Entered                                                 |                  | 4.66 Count           | 1      | Entered 08/02/2023          |  |  |
| Difference                                              |                  | 0.00 Count           | 0      | Posted 08/02/2023           |  |  |
| Posted                                                  |                  | 4.66 Count           | 1      | Assign 1010:<br>User 1010:  |  |  |
| Group Status                                            |                  |                      |        |                             |  |  |
| Edit Status                                             | Edited           |                      |        | Accounting Entries Balanced |  |  |
| Balanced                                                | Yes              |                      |        | Posting Action Do Not Post  |  |  |
| Posting Status                                          | Complete         |                      |        |                             |  |  |
| Save Return to Search<br>Group Control   Options   Acti | Previous         | in List Next in List | Notify |                             |  |  |

- 7. The **Options** tab displays. Use it to specify a reason for unposting a group or to change the accounting date.
- 8. Select your reason from the **Unpost Reason** drop-down menu:
  - CHGBACK Chargeback.
  - NSF Non-Sufficient Funds.
  - WRGCUST Wrong Customer.
  - WRGINV Wrong Invoice.
- 9. Select the **Edit Accounting Date** checkbox.
- 10. In the **Accounting Date** field, enter a date in the current Open Accounting Period.
- 11. Select the **Action** tab.

| Group Control                                                                              | Options    | Action   |                 |                    |  |
|--------------------------------------------------------------------------------------------|------------|----------|-----------------|--------------------|--|
| Unit                                                                                       | WA130      | Group ID | NEXT            | Description Unpost |  |
|                                                                                            |            |          | Keep Original E | ocument Type       |  |
| Unpost Reason                                                                              | WRGINV     | Q        | Wrong Invoice   |                    |  |
| Accounting Date                                                                            | 09/07/2023 | Ē        | Edit Accounting | g Date             |  |
| Assign                                                                                     |            | Q        |                 |                    |  |
|                                                                                            |            |          |                 |                    |  |
|                                                                                            |            |          |                 |                    |  |
| Save         Return to Search         Previous in List         Next in List         Notify |            |          |                 |                    |  |
| Group Control   Options   Action                                                           |            |          |                 |                    |  |

A warning message may display: "Warning -- Accounting Date will be changed to the new accounting date entered. Accounting date of the Transaction will be changed to the new accounting date entered." Select **OK**.

| Group Control Options                                     | Action                        |                                       |                                                                                                    |                             |
|-----------------------------------------------------------|-------------------------------|---------------------------------------|----------------------------------------------------------------------------------------------------|-----------------------------|
| Unit WA130<br>Action Do Not Post                          | Unpost Group ID NEXT          | Description Unpo                      | ost Accounting Date 09/07/2023                                                                                             |                             |
| Group Action Delete Unpost                                | Action: Do Not Post           | n /                                   | Accounting Entry Actions Review Unpost Now                                                                                 |                             |
| Save Return to Search<br>Group Control   Options   Action | Previous in List Next in List | Warning Account<br>Accounting date of | Iting date will be changed to the new accounting date enter<br>f the Transaction will be changed to the new accounting dat | ed. (6045,6)<br>te entered. |

- 12. The **Action** tab displays. Use it to select an action for an unpost group.
- 13. From the Posting Action **Action** drop-down menu, select 'Batch Standard'. Doing so ensures that the unpost group will be posted by the next scheduled Receivables Update process.
- 14. Select **OK**.

| Group Control Options A               | tion                                  |                    |                            |
|---------------------------------------|---------------------------------------|--------------------|----------------------------|
| Unit WA130 Unpo<br>Action Do Not Post | ost Group ID NEXT                     | Description Unpost | Accounting Date 09/07/2023 |
| Group Action Delete Unpost            | Posting Action Action: Batch Standard | ОК                 | Review Unpost Now          |
| Save Return to Search P               | evious in List Next in List N         | otify              |                            |
| Group Control   Options   Action      |                                       |                    |                            |

#### 15. Process complete.

## Video Tutorial

The video below demonstrates the process actions described in the steps listed above. There is no audio included with this video. Select the play button to start the video.

### Video Tutorial Via Panopto

View the external link to Unposting Maintenance Groups. This link will open in a new tab/ window.